# **DNP Video Requirements and Instructions**

#### **DNP Admission Video Interview Requirements:**

Create a video interview of yourself in which you address all of the following criteria.

Suggested interview length 5-7 minutes.

Interviews will be evaluated based on professionalism and content. Professional attire is expected; background setting should include a professional appearance.

- 1. Tell us about yourself and why you chose nursing as a career.
- 2. Share why you want to pursue DNP education.
- 3. What are your plans to ensure success in the DNP program (i.e., support from family, work-life balance, identified self-improvement strategies, etc.)

# Instructions to Record Your Video is a Multi-Part Process:

## Part 1: Set Up Your YouTube Account

1. If you have a Gmail account, you also have a YouTube account. You can log into YouTube with your Gmail account. If you've never done this before, it will ask you to verify your account when you log in, so go through the process of verifying your account.

Allow less secure apps: ON

2. If you do not have a Gmail account, go to YouTube.com and set up your YouTube account.

# Part 2: Allow Less Secure Apps

4. Turn on "Allow less secure

apps".

- 1. After you've set up your YouTube account, you'll need to turn on "Allow less secure apps."
- 2. While you're logged into YouTube, open up a new browser tab and go to <u>https//myaccount.google.com/security</u>.
- 3. When this page loads, click on "Connected apps & sites."

| Welcome |                                 |  |  |
|---------|---------------------------------|--|--|
| Si      | Sign-in & security              |  |  |
|         | Signing in to Google            |  |  |
|         | Device activity & notifications |  |  |
| Γ       | Connected apps & sites          |  |  |

Some apps and devices use less secure sign-in technology, which could leave your account vulnerable. You can turn off access for these apps (which we recommend) or choose to use them despite the risks.

## Part 3: Create Your YouTube Channel

1. Go back to <u>http://www.youtube.com</u> and log into your YouTube account. To upload any video, you first have to create your YouTube channel.

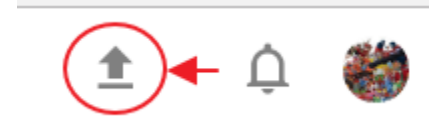

- 2. At the top right corner of the page, click on the upload arrow.
- 3. You will be prompted to create your channel. Go through the process to create your channel. Give your channel a unique name, and click on "CREATE CHANNEL." Your channel will be created. You can now upload your screencast video to YouTube.

| Use You                                                            | Tube as                                                                                                    |
|--------------------------------------------------------------------|----------------------------------------------------------------------------------------------------|
|                                                                    | JSU Collection                                                                                                    |
|                                                                    | JSU Collection                                                                                                    |
| By clicking "Cr<br>Changes that<br>that you creat<br>Use a busines | reate channel", you agree to YouTube's Terms of Service. Learn more<br>you make here may show up across Google services with content<br>te and share, and to people you interact with. Learn more<br>as or other name |
|                                                                    |                                                                                                    |

#### Part 4: Download and Install Screencast-o-matic

- 1. Go to https://screencast-o-matic.com/home
- 2. Click on the "Start Recording" button.

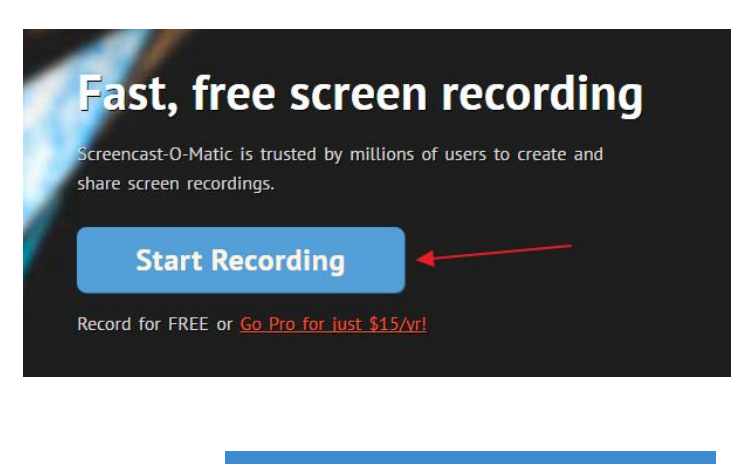

3. Click on Launch Recorder

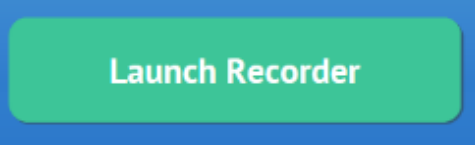

4. If this is your first time, it will start the process to download the app. Follow the instruction on your screen to download and install the software.

3

# Part 5: Record Your Video

- 1. You have the option to record your Screen, record with Webcam, or both. Select "Webcam".
- 2. Your maximum recording time is 15 minutes, however, do not go over 10 minutes.
- 3. When you select "Webcam", you should see your webcam depicting you on the computer screen. If you do not see yourself, check bottom right corner of screen for "Webcam" and select your web camera.
- 4. Before you begin to record, make sure your computer is detecting your microphone audio.
- 5. To begin recording, select the red "Rec" button at the bottom of the box. You will see a 3 second timer, and then it will begin recording.
- 6. Once you're finished recording, click on the blue pause button to stop recording.
- 7. Select the play button to replay your recording. Select "Done" when you are finished reviewing your recording.

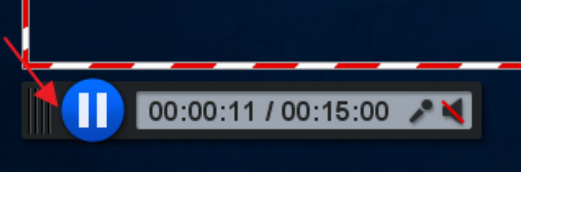

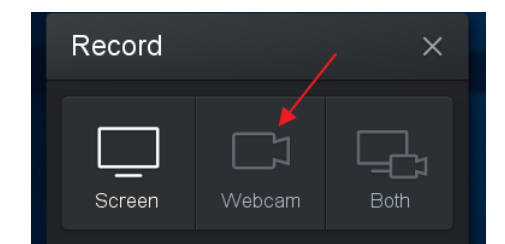

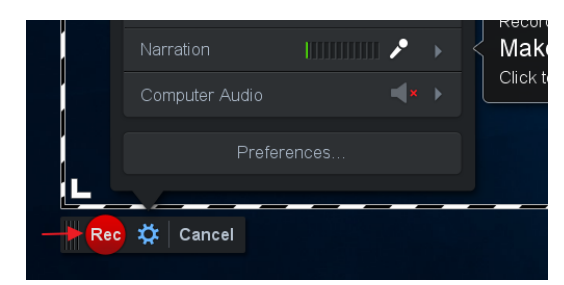

### Part 6: Upload Video to YouTube

1. After recording your video, select "Upload to YouTube"

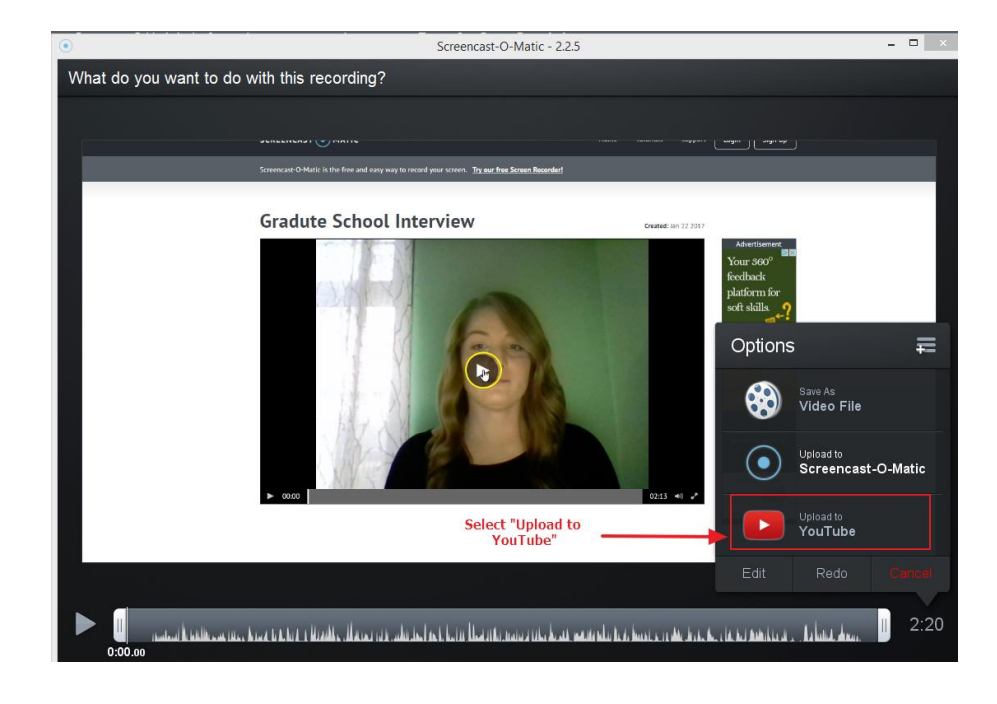

 The first time you attempt to publish to YouTube, you will be asked to add your YouTube account. Click on "Launch web browser."

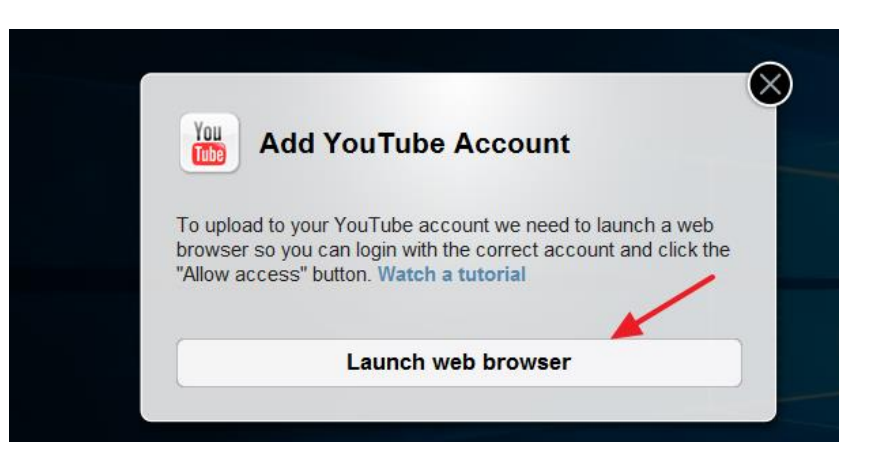

3. A new web page will appear. Click on the "Allow" button on this page.

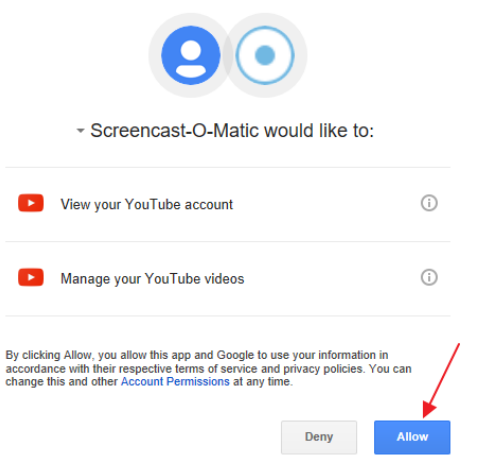

4. Screencast-O-Matic will then load and tell you your YouTube account has been authorized. Click on the "Done" button.

- 5. Once you select "Done", the Publish box will appear. Change the name of your video next to "Title." Make sure your "Privacy" says "Unlisted." Once you've done this, select the "Publish" button.

6. You will see a "Publish to YouTube" box appear.

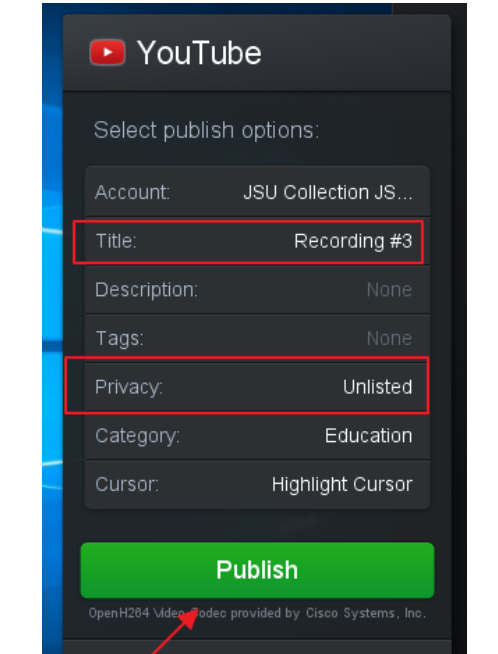

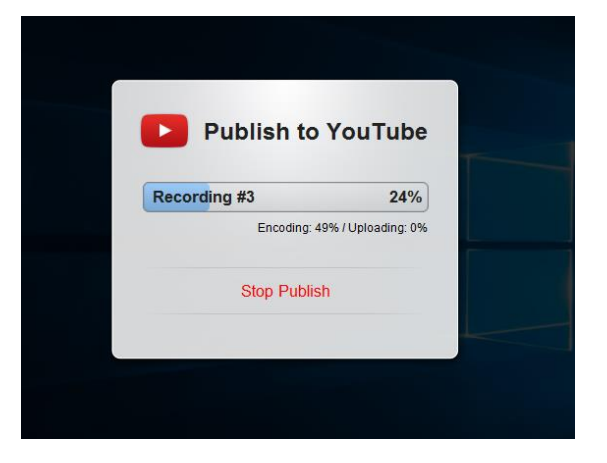

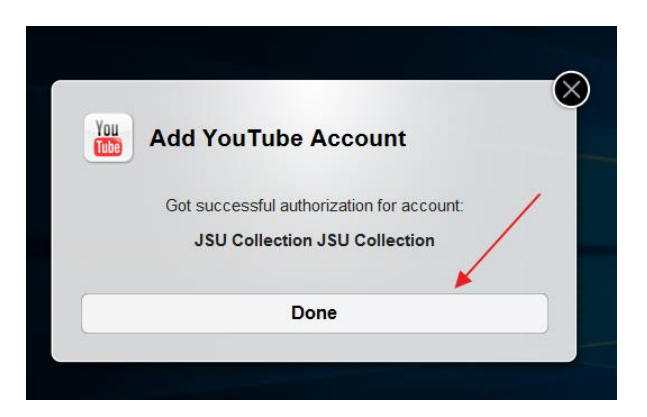

7. When your video has uploaded to YouTube, you will see the "Done" screen.

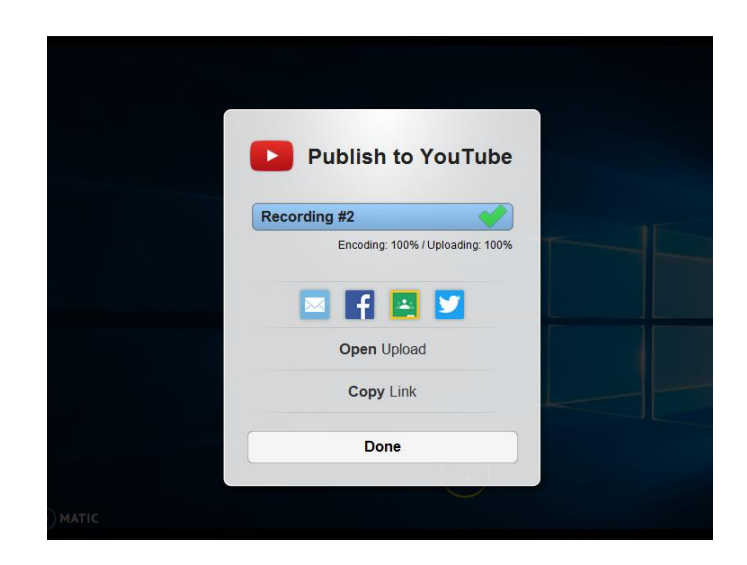

 The screen will provide you with a green check mark indicating that the recording has been uploaded to YouTube. Click on "Copy Link" to get a direct weblink to the recording.

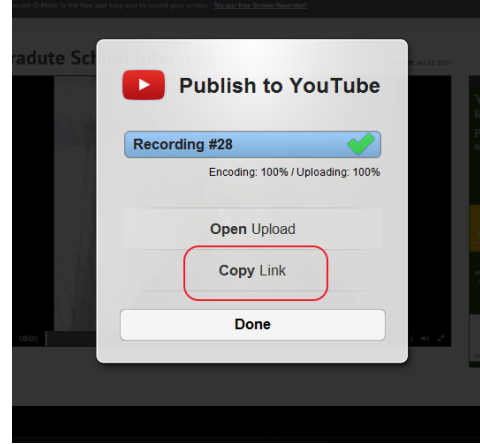

5. Paste the weblink into an Internet browser and go to the video. Click on "Share" to get the direct weblink to the video.

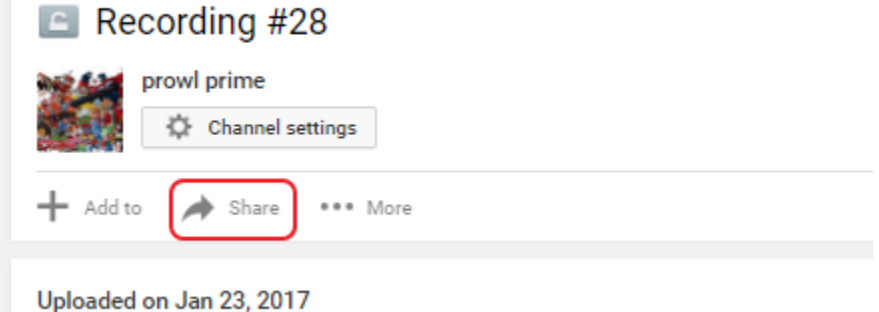

Recorded with http://screencast-o-matic.com

 Copy the link. This is the link you will submit with your application.

| Share                        | Embed  | Email |                   |     |        |  |  |  |
|------------------------------|--------|-------|-------------------|-----|--------|--|--|--|
| f¥                           | G+ 🔒 ( | 😇 t 🧕 | w <mark>in</mark> | r Š | 🔊 digg |  |  |  |
| https://youtu.be/Kc728CXsTag |        |       |                   |     |        |  |  |  |
| Start at                     | : 0:52 |       |                   |     |        |  |  |  |

# Instructions to Upload Your Video

After you have created your video, please click on this link and fill out the DNP Video Submission Form, <u>https://jsuweb.wufoo.com/forms/dnp-video-submission/</u>

Please include any names which may appear on your academic records with your link.